## Wiser mozgásérzékelő

## Az eszköz használati útmutatója

Információk az eszköz jellemzőiről és funkcióiról. 02/2024

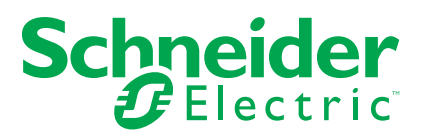

## Jogi információk

A jelen dokumentum egyes termékek/megoldások általános leírását, műszaki jellemzőit és/vagy a termékekkel/megoldásokkal kapcsolatos javaslatokat tartalmaz.

Ez a dokumentum nem helyettesíti a részletes tanulmányt vagy a működési és helyszínspecifikus fejlesztési vagy vázlattervet. Nem használható annak megállapítására, hogy a termékek/megoldások megbízhatóság vagy alkalmasság tekintetében megfelelnek-e az adott felhasználói célnak. A felhasználó vagy az általa választott szakértő (integrátor, specifikátor stb.) feladata az adott alkalmazás és felhasználási mód tekintetében elvégezni a megfelelő és teljes kockázatelemzést, felmérést és a termékek/megoldások tesztelését.

A Schneider Electric márka, valamint a Schneider Electric SE és a jelen dokumentumban említett leányvállalatainak védjegyei a Schneider Electric SE, illetve leányvállalatai tulajdonát képezik. Minden egyéb márka a megfelelő tulajdonosok védjegyét képezheti.

Ezen dokumentum és tartalma a vonatkozó szerzői jog által védett, és csupán tájékoztató céllal biztosítjuk. A Schneider Electric előzetes írásos engedélye nélkül ezen dokumentum egyetlen része sem reprodukálható vagy továbbítható semmiféle formában (elektronikus, illetve mechanikus úton, fénymásolással, felvételrögzítéssel vagy egyéb módon) semmilyen céllal.

A Schneider Electric nem biztosít engedélyt vagy jogot a dokumentum vagy tartalma kereskedelmi felhasználására, kivéve a nem kizárólagos és személyes engedélyt az adott állapotában történő tájékozódási célokra.

A Schneider Electric fenntartja a jogot arra, hogy bármikor, előzetes értesítés nélkül frissítse vagy módosítsa a jelen dokumentum tartalmát vagy formátumát.

A Schneider Electric és leányvállalatai – a vonatkozó jogszabályok által megengedett mértékben – nem vállalnak felelősséget a jelen dokumentum tájékoztató jellegű tartalmában esetlegesen előforduló hibákért vagy hiányosságokért, valamint a dokumentum tartalmának nem rendeltetésszerű felhasználásáért vagy az azzal való visszaélésért.

## Tartalomjegyzék

| Biztonsági információk                        | 4    |
|-----------------------------------------------|------|
| Wiser mozgásérzékelő                          | 5    |
| Az Ön biztonsága érdekében                    | 5    |
| Az eszközről                                  | 5    |
| Az eszköz telepítése                          | 6    |
| Az eszköz párosítása                          | 7    |
| Az eszköz manuális párosítása                 | 7    |
| Az eszköz párosítása automatikus beolvasással | 9    |
| Az eszköz konfigurálása                       | .10  |
| Az eszköz ikonjának módosítása                | 10   |
| Az eszköz átnevezése                          | 10   |
| Az eszköz helyének módosítása                 | . 11 |
| Az eszköz eltávolítása                        | 12   |
| Az eszköz visszaállítása                      | 12   |
| Az eszköz használata                          | 13   |
| Érzékelő beállítása                           | 13   |
| Lux beállítás                                 | 15   |
| Az előzmények ellenőrzése                     | 16   |
| Automatizáció létrehozása                     | 17   |
| Elemcsere                                     | 23   |
| LED jelzések                                  | 23   |
| Hibaelhárítás                                 | 25   |
| Műszaki adatok                                | 26   |

## Biztonsági információk

#### Fontos információk

Az eszközök beszerelése, működtetése, szervizelése vagy karbantartása előtt, a készülék megismerése céljából olvassa el figyelmesen az alábbi utasításokat. A jelen kézikönyvben vagy az eszközön az alábbi speciális üzenetek jelenhetnek meg a potenciális veszélyekre figyelmeztetve, vagy azért, hogy felhívják a figyelmet olyan információkra, amelyek tisztázzák vagy egyszerűsítik a használattal kapcsolatos problémákat.

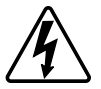

A "Veszély" vagy a "Figyelmeztetés" biztonsági címkéhez kapcsolódó szimbólum személyi sérüléssel járó elektromos veszélyre utal, amely akkor következhet be, ha az utasításokat nem tartják be.

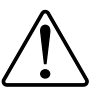

Ez a biztonsági riasztás szimbóluma. A lehetséges személyi sérülés veszélyére figyelmeztet. A lehetséges sérülés vagy haláleset elkerülése érdekében tartsa be a szimbólumhoz kapcsolódó biztonsági üzenetben leírtakat.

## A A VESZÉLY!

Veszélyes helyzetet jelez, amely, ha nem kerülik el, **halálhoz vagy súlyos** sérüléshez vezethet.

Az utasítások figyelmen kívül hagyása halálos vagy súlyos balesethez vezet.

## ▲ FIGYELMEZTETÉS!

Veszélyes helyzetet jelez, amely, ha nem kerülik el, **halált vagy súlyos** sérülést eredményezhet.

## ▲ VIGYÁZAT!

Veszélyes helyzetet jelez, amely, ha nem kerülik el, **kisebb vagy közepes mértékű sérülést** eredményezhet.

## ÉRTESÍTÉS

A MEGJEGYZÉS a fizikai sérüléshez nem kapcsolódó gyakorlati megoldásokra vonatkozik.

## Wiser mozgásérzékelő

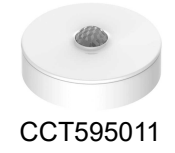

## Az Ön biztonsága érdekében

## ÉRTESÍTÉS

#### AZ ESZKÖZ KÁROSODÁSÁNAK VESZÉLYE

- A terméket mindig a megadott műszaki adatoknak megfelelően működtesse.
- Ne szerelje fel az érzékelőt erős napfénnyel vagy széllel (például szellőzés közelében) teli helyre.
- A 32 °C-nál nagyobb hőmérsékletek csökkentik az érzékelő érzékenységét, érzékelési tartományát és szögét.

## Az utasítások figyelmen kívül hagyása a berendezés károsodásához vezethet.

### Az eszközről

A Wiser mozgásérzékelő (a továbbiakban: **érzékelő**) a közeli mozgást érzékeli és méri a környezet fényerejét.

Az érzékelő elküldi az adatokat a **Wiser Központi egységhez**. A fényerőbeállítás küszöbértéke és/vagy a mozgásérzékelés a Wiser alkalmazásban konfigurálható.

#### Az érzékelő jellemzői:

- Keresse fel a mozgásérzékelőt, és küldje el ezeket az információkat a Wiser Központi egységhez
- Észleli és méri a környezet lux szintjét, és az információt továbbítja a Wiser Központi egységhez
- Az érzékelő akkumulátorszintjére és az offline állapotra vonatkozó információk küldése a Wiser Központi egységbe

#### Kezelőelemek

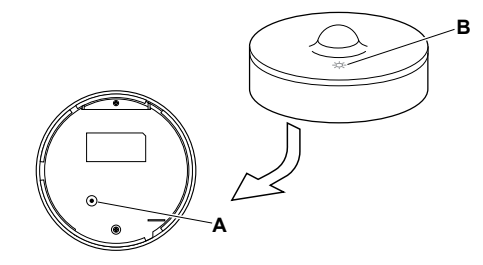

## Az eszköz telepítése

Lásd a termékhez mellékelt telepítési útmutatót. Lásd Wiser vezeték nélküli mozgásérzékelőeszközökre.

### Az eszköz párosítása

A Wiser app segítségével először párosítsa eszközét a **Gateway/Hub-val** az eszköz eléréséhez és vezérléséhez. A párosításhoz az eszközt hozzáadhatja manuálisan vagy automatikus beolvasással.

### Az eszköz manuális párosítása

Az eszköz kézi párosítása:

- 1. Az Otthon oldalon koppintson a + gombra.
- 2. Koppintson  $\bigcirc$  a megfelelő **Wiser hubra** a slide-up menüben.
- 3. Az eszköz (A) hozzáadásához válasszon egy opciót:
  - Eszköz hozzáadása telepítési kóddal
  - Hozzáadás telepítési kód nélkül

| <                                                        | Eszköz hozzáadása                                                                                                    |   |
|----------------------------------------------------------|----------------------------------------------------------------------------------------------------|---|
|                                                          |                                                                                                    |   |
|                                                          | Telepítési kód ajánlott                                                                                                    |   |
| A hái<br>erösi<br>hasz<br>telep<br>Ha é<br>begé<br>enéli | ózati biztonság növelése érdekében<br>na ajánjuk, hogy a telepítési kód<br>nálatával vegyen fel egy eszközt. A<br>fési kód az eszközön található.<br>open nem tudja beszkennelni vagy<br>pelni a telepítési kódot, az eszközt<br>ül is hozzá tudja adni. |   |
|                                                          | Eszköz hozzáadása telepítési kóddal                                                                                                    | A |
|                                                          |                                                                                                    |   |

JAVASLAT: Erőteljesen javasolt az eszközt a telepítő kóddal hozzáadni.

- Az eszköz és a telepítési kód párosításához koppintson az Eszköz hozzáadása telepítési kóddal elemre a dia menüjének megjelenítéséhez. Válassza bármelyiket az alábbi opciók közül (B):
  - Telepítési kód ellenőrzése az eszköz megkeresheti a telepítési kódot.
  - Telepítési kód manuális bevitele Megadhatja manuálisan a telepítés kódot az eszközről

Miután az eszközt párosította a telepítési kóddal, folytassa a 6. lépéssel.

|   | Eszköz hozzáadása                 |   |
|---|-----------------------------------|---|
|   |                                   |   |
|   |                                   |   |
|   |                                   |   |
| 1 |                                   |   |
|   | Olvassa be a telepítési kódot     | ß |
|   | Írja be kézzel a telepítési kódot | U |
|   | Mégse                             |   |

5. Az eszköz telepítési kód nélküli párosításához koppintson az **Eszköz** hozzáadása telepítési kód nélkül elemre.

 Az érzékelő hátoldalán nyomja meg röviden (< 0,5 mp) a funkciógombot 3szor.

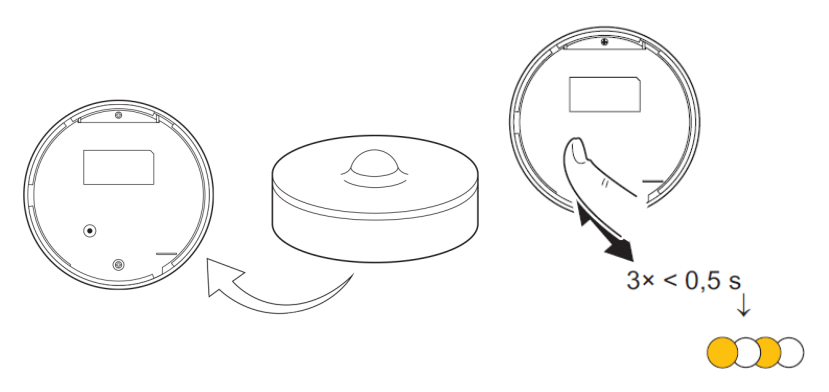

A LED narancssárgán villog.

 A mobilalkalmazásban válassza ki a Megerősítés LED villogásának narancssárga voltát, majd koppintson a Konfigurálás indítása (C) lehetőségre.

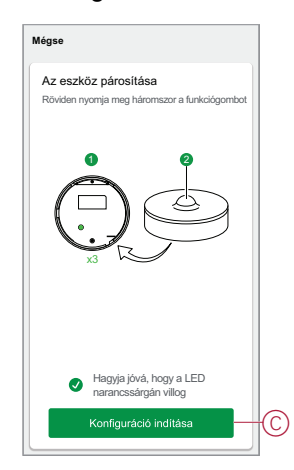

Az alkalmazás az eszköz csatlakoztatásának folyamatát mutatja.

8. Néhány másodperc elteltével a zölden világító LED azt jelzi, hogy az érzékelő párosítása sikeres volt a .

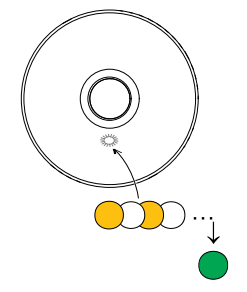

9. Koppintson a Kész gombra, ha a párosítás sikeres.

#### Az eszköz párosítása automatikus beolvasással

Az eszköz automatikus beolvasással végzett párosítása automatikusan észleli az eszközt, amikor a hozzátartozó eszköz be van kapcsolva. A készülék párosítása:

- 1. Az **Otthon** oldalon koppintson a **+**.
- 2. Koppintson az automatikus beolvasásra, majd koppintson a Megerősítés gombra.
- 3. Ha több Központja van, végezze el a 4. lépést vagy ugorjon az 5. lépésre.
- Koppintson a Központi egység kiválasztása lehetőségre, és válassza ki a Wiser Központi egységet a legördülő menüből.
- 5. Nyomja meg röviden a funkciógombot 3-szor (< 0,5 mp).

#### **MEGJEGYZÉS**:

- A LED narancssárgán villog.
- Várjon néhány másodpercet, amíg az eszköz keresése befejeződik.

**JAVASLAT:** Ha több készüléket szeretne párosítani, hajtsa végre az 5. lépést mindegyik eszközön, és várjon néhány másodpercet.

6. Válassza ki a Mozgásérzékelőt és koppintson a Következő (A) gombra.

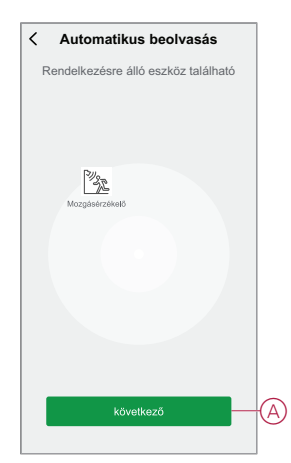

7. Koppintson a Kész gombra, ha a párosítás sikeres.

### Az eszköz konfigurálása

### Az eszköz ikonjának módosítása

Az eszköz ikonját a Wiser app segítségével módosíthatja.

- 1. A **Kezdőlapon** válassza ki azt az eszközt, amelynek módosítani kívánja az ikont.
- 2. A képernyő jobb felső sarkában koppintson
- 3. Koppintson az eszköz neve Zmelletti szerkesztésre.
- 4. Koppintson az Ikon elemre a menü megtekintéséhez.
- 5. A diavetítés menüben válasszon az alábbi (A) lehetőségek közül az eszköz ikonjának módosításához:
  - Fénykép készítése lehetővé teszi, hogy a mobilkészüléken lévő fényképekre rákattintson.
  - Választás az Ikontárból lehetővé teszi, hogy az alkalmazáskönyvtárból jelöljön ki egy ikont.
  - Választás az Albumból lehetővé teszi, hogy fényképet válasszon a mobilgyűjteményből.

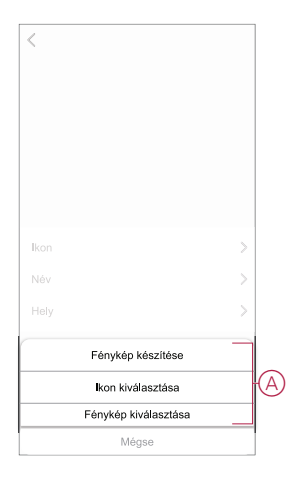

### Az eszköz átnevezése

Az eszközt a Wiser app segítségével nevezheti át.

- 1. A Kezdőlapon válassza ki az átnevezni kívánt eszközt.
- 2. A képernyő jobb felső sarkában koppintson
- 3. Koppintson az eszköz neve *\_\_\_*melletti szerkesztésre.

4. Koppintson a **Név** elemre, írja be az új nevet (A), majd koppintson a **Mentés** gombra.

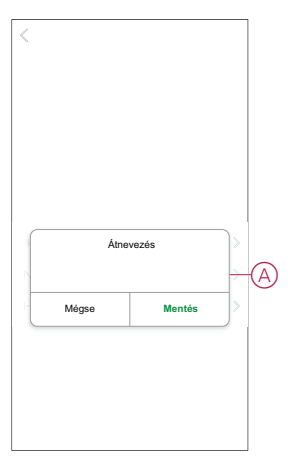

### Az eszköz helyének módosítása

Az eszköz helyét a Wiser mobilalkalmazással módosíthatja.

- 1. A **Kezdőlapon** válassza ki azt az eszközt, amelynek a helyét módosítani kívánja.
- 2. A képernyő jobb felső sarkában koppintson .
- 3. Koppintson az eszköz neve Zmelletti szerkesztésre.
- 4. Koppintson a Hely opcióra.
- 5. Válassza ki a kívánt helyet a listából (A), majd koppintson a Mentés gombra.

| < Eszköz helye | Mentés |   |
|----------------|--------|---|
| Nappali        | 0      |   |
| Hálószoba      | 0      | 1 |
| Konyha         | 0      | - |
| Étkező         | 0      | Y |
| Tanulószoba    | 0      |   |
| Gyerekszoba    | 0      | 1 |
|                |        |   |
|                |        |   |
|                |        |   |
|                |        |   |
|                |        |   |
|                |        |   |

### Az eszköz eltávolítása

Egy eszközt eltávolíthat az eszközlistáról a Wiser app segítségével, Az eszköz eltávolításához:

- 1. A Kezdőlap oldalon koppintson a Minden eszköz > Mozgásérzékelő opcióra.
- 2. Koppintson a további részletek megjelenítéséhez.
- 3. Koppintson az Eltávolítás és a Gyári visszaállítási eszköz (A) elemre, és koppintson a Megerősítés gombra.

| < Több                                            |   |
|---------------------------------------------------|---|
| Mozgásérzékelő<br>Helyiség: Nappali               | > |
| Eszközinformációk                                 | > |
| Hangulatok és Automatizációk                      | > |
| Egyéb                                             |   |
| GYIK és Visszajelzés                              | > |
| Hozzáadás a kezdőképernyőhöz                      | > |
| Firmware frissítés ellenőrzése all rendelkezéare. | > |
| Eszköz törlése és gyári visszaállítása-           | A |
|                                                   |   |
|                                                   |   |
|                                                   |   |
|                                                   |   |

**JAVASLAT:** Az alaplapon koppintson és tartsa lenyomva a **Mozgásérzékelőt** a készülék eltávolításához.

**MEGJEGYZÉS:** Az eszköz eltávolításával visszaállítja az eszközt. Ha továbbra is probléma van a visszaállítással, akkor lásd: Az eszköz gyári beállításainak visszaállítása, oldal 12.

### Az eszköz visszaállítása

Az érzékelőt manuálisan visszaállíthatja a gyári beállításokra. Az érzékelő alaphelyzetbe állítása:

1. Forgassa el az érzékelőt az óramutató járásával ellentétes irányba, hogy kinyíljon az alaplapról.

 Nyomja meg röviden a funkciógombot háromszor (<0,5 mp), majd nyomja meg hosszan a funkciógombot egyszer (>10 mp). A LED 10 másodperc után pirosan villog, majd engedje fel a funkciógombot.

Az érzékelő sikeres visszaállítása után a LED nem villog többé. Az érzékelő újraindul, és néhány másodpercig zölden villog.

**MEGJEGYZÉS:** A visszaállítás után a LED kikapcsol, hogy kímélje az akkumulátort.

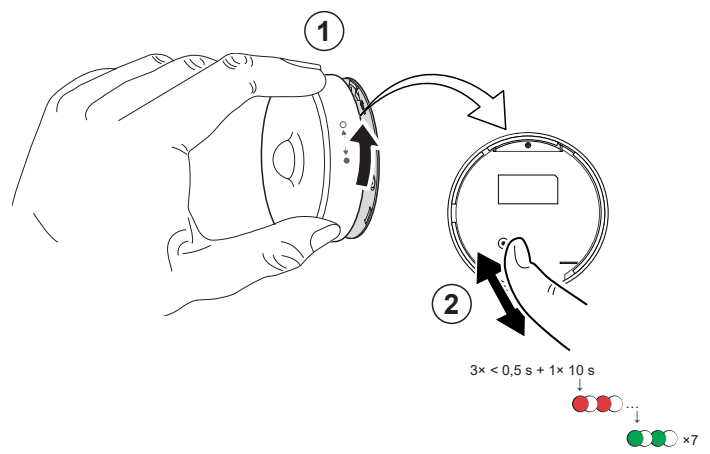

### Az eszköz használata

A **Kezdőlap** oldalon koppintson a **Minden eszköz** > **Mozgásérzékelő** opcióra a vezérlőpult eléréséhez.

Az Érzékelő vezérlőpult oldalon a következők láthatók:

- Akkumulátorszint (A)
- Mozgásérzékelés állapota (B)
- Aktuális lux szint (C)
- Előzmények (D)
- Beállítások (E)

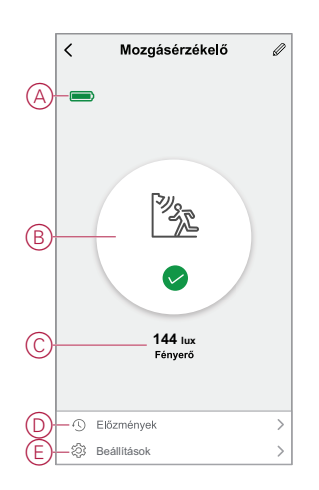

### Érzékelő beállítása

A Wiser app segítségével olyan beállításokat is elvégezhet, mint az Érzékenység és a Késleltetés beállítás.

#### Érzékenység

A Wiser alkalmazás használatával beállítható a készülék érzékenysége (például magas, közepes, alacsony).

Az érzékenység beállításához:

- A Kezdőlap oldalon koppintson a Minden eszköz > Mozgásérzékelő opcióra.
- 2. Az eszköz vezérlőpult lapon koppintson a Beállítások elemre.
- 3. Nyomja meg röviden a funkciógombot 3-szor, vagy szimuláljon mozgást az eszköz felébresztéséhez.
- Koppintson az Érzékenység elemre és válasszon ki egy szintet (A) az alábbiak közül:
  - Magas
  - Közepes
  - Alacsony

**MEGJEGYZÉS:** A magas érzékenységi szint a legkisebb mozgást is érzékeli.

| K Beállítások |   |
|---------------|---|
|               |   |
|               |   |
|               |   |
|               |   |
|               |   |
|               |   |
|               |   |
|               |   |
| Érzékenység   |   |
| Magas         | ~ |
| Közepes       |   |
| Alacsony      |   |
| Mégse         |   |

#### Kikapcsolási késleltetés

A Wiser alkalmazás használatával beállítható a kikapcsolási késleltetés ideje. Az érzékelési késleltetés időtartamának beállítása:

- A Kezdőlap oldalon koppintson a Minden eszköz > Mozgásérzékelő opcióra.
- 2. Az eszköz vezérlőpult lapon koppintson a Beállítások elemre.
- 3. Nyomja meg röviden a funkciógombot egyszer, vagy szimulálja a mozgást a készülék ébresztéséhez.
- Koppintson a Kikapcsolási késleltetés elemre és válassza ki az időtartamot (A).

 Koppintson a Kikapcsolási késleltetés testreszabása (B) opcióra a kikapcsolási késleltetés időtartamának beállításához. Az időtartamot 00:01 és 59:59 perc között lehet beállítani.

#### MEGJEGYZÉS:

- A kikapcsolási késleltetési idő hosszú intervallumra történő módosítása hatással lesz az érzékelő elemének élettartamára.
- Mindegyik érzékelt mozgás visszaállítja a késleltetési időt. Így a késleltetési idő az utoljára érzékelt mozgással kezdődik.

**PÉLDA**: Ha a kikapcsolási késleltetési időt 5 percre állítja, és mozgásra kerül sor, a Wiser Központi egység a "Mozgás érzékelve" információt kapja. Ha az elmúlt 5 percben nem érzékel mozgást (ez érzékelési késleltetés beállítását jelenti), akkor az "Üres" információk a központi egységhez kerülnek továbbításra.

| < Beállí             | tások              |
|----------------------|--------------------|
|                      |                    |
|                      |                    |
|                      |                    |
|                      |                    |
|                      |                    |
|                      |                    |
| Kikapcsola           | ási késleltetés    |
| 15                   | mp 🗸               |
| 30                   | mp                 |
| 45                   | mp                 |
| 60                   | mp                 |
| Kikapcsolási késlelt | etés testreszabása |
| Mégse                | ОК                 |

#### Lux beállítás

A Wiser alkalmazás segítségével meghatározhatja a lux tartományok (például nagyon sötét, sötét, világos, nagyon világos) küszöbértékét. Ez megakadályozza a fényerő megváltozásából eredő téves riasztást. A lux-tartomány értékének beállítása:

- 1. A Kezdőlap oldalon koppintson a Minden eszköz > Mozgásérzékelő opcióra.
- 2. Az eszköz vezérlőpult lapon koppintson a Beállítások elemre.

- Érintse meg az alábbi Lux-tartományok bármelyikét és a csúszka húzásával definiálja a küszöbértékét, majd koppintson a Mentés gombra:
  - Nagyon sötét szint Lux-érték 1 lux és 10 lux között
  - Sötét szint Lux-érték 10 lux és 100 lux között
  - Világos szint Lux-érték 100 lux és 2000 lux között

**MEGJEGYZÉS:** Az **aktuális Lux érték** a környezetben található aktuális fényerősség, amelyet az érzékelő mérhet.

| < Beállítások                                    |           |
|--------------------------------------------------|-----------|
|                                                  |           |
|                                                  |           |
|                                                  |           |
|                                                  |           |
|                                                  |           |
|                                                  |           |
| Sötát ozint<br>Nagyon sötét szint Lux beállítása | 300 Jun 1 |
| Lux érték : 5 lux<br>1 lux                       | 100 lux   |
| Aktuális Lux érték haszn                         | álata     |
| Mentés                                           |           |
| Mégse                                            |           |

#### Az előzmények ellenőrzése

A mozgásérzékelés állapotát a Wiser app eszközelőzményeinek megtekintésével követheti nyomon.

Az eszköz előzményeinek megtekintése:

- A Kezdőlap oldalon koppintson a Minden eszköz > Mozgásérzékelő opcióra.
- 2. Az eszköz vezérlőpult lapon koppintson az Előzmények elemre.
- 3. Az Előzmények oldalon látható a mozgásérzékelés időpontja.

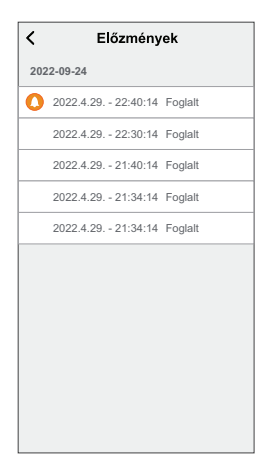

### Automatizáció létrehozása

Az automatizálás lehetővé teszi több olyan művelet csoportosítását, amelyekre általában együtt, automatikusan vagy ütemezett időpontban kerül sor. A Wiser alkalmazás segítségével saját igényei szerint hozhat létre automatizálásokat. Automatizáció létrehozása:

- 1. Az Otthon **oldalon** koppintson a
- 2. Lépjen az Automatizálás > + pontra, és hozzon létre automatizálást.
- 3. Koppintson a **Név szerkesztése** lehetőségre, írja be az automatizálás nevét (A), majd koppintson a **Mentés** gombra.

TIPP: Az automatizálást jelző borítóképet koppintással lehet kiválasztani

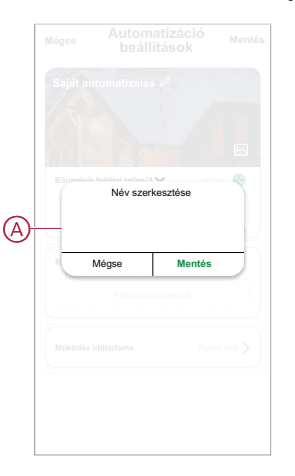

- 4. Valamelyik feltételtípus (B) kiválasztásához koppintson a Bármelyik feltétel teljesül a **Bármely feltétel teljesül** opcióra:
  - Minden feltétel teljesítve Az automatizáció akkor lép működésbe, amikor minden feltétel teljesül.
  - Bármelyik feltétel teljesítve Az automatizálás akkor lép működésbe, ha legalább egy feltétel teljesül.

|     |                            | Mentés |
|-----|----------------------------|--------|
|     |                            |        |
|     |                            | 5 35   |
|     |                            |        |
|     | feltétel teljesül 💙 (0/1   |        |
|     |                            |        |
|     |                            |        |
|     |                            |        |
| Fel | tétel típusának kiválasztá | sa     |
|     | Minden feltétel teljesítve |        |
|     | Bármelyik feltétel         |        |
|     | Mégse                      |        |

5. Koppintson **a Feltétel** hozzáadása lehetőségre a dia menü megjelenítéséhez.

- 6. A **Feltétel hozzáadása** menüben a következő vagy valamennyi opciót választhatja (C):
  - Az időjárás változásakor Különböző időjárás-beállítások kiválasztása
  - Ütemezés Állítsa be a napot és az időt
  - Amikor az eszköz állapota változik Válassza ki az eszközt és annak funkcióját

MEGJEGYZÉS: Egy vagy több feltételt hozzáadhat a következővel: 🕀.

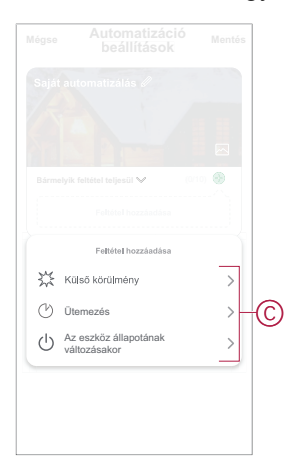

- Koppintson az Az eszköz állapotváltozása > Mozgásérzékelő opcióra, hogy kiválassza az automatizáláshoz hozzáadandó funkciók egyikét vagy mindegyikét:
  - Lux szint Válasszon egy szintet a Nagyon sötét és a Nagyon világos között (D)

**MEGJEGYZÉS:** A Nagyon sötét és a Világos beállítás értékét a Lux beállítás adja meg, oldal 15. A Nagyon világos beállítás a maximális lux beállítási értéknek felel meg (2000 lux).

- Mozgás állapota mozgás érzékelése esetén foglalt. Szabad, ha nincs mozgás (E)
- Aktuális lux érték Válassza ki a feltételt (F) és a lux értéket (G)

|        | < Lux-szint          |           |   | <            | Állapot |   |
|--------|----------------------|-----------|---|--------------|---------|---|
|        | Nagyon sötét         | 0         |   | Foglalt      |         | 0 |
| 6      | Sötét                | 0         | E | Nincs mozgás |         | 0 |
| U      | Fényerő              | 0         |   |              |         |   |
|        | Nagyon fényes        | 0         |   |              |         |   |
|        |                      |           |   |              |         |   |
|        |                      |           |   |              |         |   |
|        |                      |           |   |              |         |   |
|        |                      |           |   |              |         |   |
|        |                      |           |   |              |         |   |
|        |                      |           |   |              |         |   |
|        |                      |           |   |              |         |   |
|        |                      |           |   |              |         |   |
|        |                      |           |   |              |         |   |
|        |                      |           |   |              |         |   |
|        | < Aktuális Lux érték | Következő |   |              |         |   |
| (F)    |                      | >         |   |              |         |   |
|        | 0 Ix                 |           |   |              |         |   |
|        |                      |           |   |              |         |   |
| (G)    | 0 lx                 | 2000 lx   |   |              |         |   |
| $\cup$ |                      |           |   |              |         |   |
|        |                      |           |   |              |         |   |
|        |                      |           |   |              |         |   |
|        |                      |           |   |              |         |   |
|        |                      |           |   |              |         |   |
|        |                      |           |   |              |         |   |
|        |                      |           |   |              |         |   |
|        |                      |           |   |              |         |   |

8. Koppintson a Feladat hozzáadása elemre a dia menü megjelenítéséhez.

- 9. A **Tevékenység hozzáadása** menüben az alábbi beállítások (H) egyikét választhatja:
  - Indítsa el az eszközt Válassza ki az aktiválni kívánt eszközöket.
  - Pillanat vagy Automatizálás Válassza ki azt a pillanatot, amelyet be szeretne kapcsolni, vagy válassza ki az engedélyezni vagy letiltani kívánt automatizálást.
  - Értesítés küldése Értesítés bekapcsolása az automatizálásról.
  - Késleltetés Állítson be késleltetési időt.

**MEGJEGYZÉS**: Egy vagy több műveletet az <sup>t</sup>ikon használatával adhat hozzá.

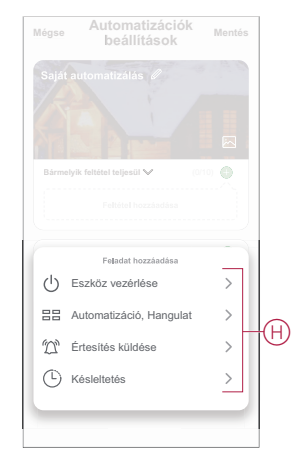

- Koppintson a Működési időtartam opcióra az automatizáció időtartományának beállításához. Az alábbi (I) lehetőségek közül választhat:
  - Egész napos 24 órás
  - Nappal Napkeltétől napnyugtáig
  - Éjszaka Napnyugtától napkeltéig
  - Egyéni A felhasználó által megadott időszak

| All-day<br>24 hours<br>Daytime<br>From sunrise to sunset | •          |
|----------------------------------------------------------|------------|
| Daytime<br>From sunrise to sunset                        |            |
|                                                          | 0          |
| Night<br>From sunset to sunrise                          | 0          |
| Custom<br>User-defined time period                       | 0          |
| Repeat                                                   | Everyday > |
| City                                                     | >          |

11. Miután beállította az összes műveletet és feltételt, koppintson a **Mentés** gombra.

#### Példa automatizálásra

Ez a bemutató megmutatja, hogyan lehet mozgás érzékelése esetén automatizálást létrehozni a lámpa 50%-os fényerőszinten történő bekapcsolásához.

**MEGJEGYZÉS:** A fényerő-szabályozó nem kapcsol ki automatikusan, ha az érzékelő a "Nincs mozgás" üzenetet küldi. Egy másik automatizálást kell létrehoznia, ha szeretné kikapcsolni a fényerő-szabályozót, amennyiben nincs mozgás.

- 1. Lépjen az Automatizálás > + lapra egy automatizálás létrehozásához.
- 2. Koppintson a **Név szerkesztése** lehetőségre, írja be az automatizálás nevét, majd koppintson a **Mentés** gombra.

TIPP: Az automatizálást jelző borítóképet koppintással lehet kiválasztani

- Koppintson a Feltétel hozzáadása > Az eszköz állapotváltozása > Mozgásérzékelő elemre.
- 4. Koppintson a Állapot > Mozgás érzékelve (A) opcióra.

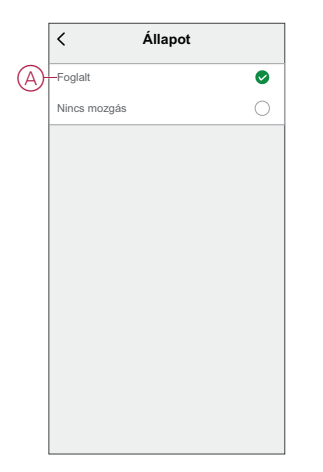

- 5. Koppintson a Feladat hozzáadása > Az eszköz futtatása > Nyomógombos fényerő-szabályozó elemre.
- 6. Koppintson a **Fényerő** (B) opcióra, állítsa a fényerőt 50% értékre, majd koppintson a **Mentés** gombra.

**JAVASLAT:** A fényerősség beállítása az automatizálás bekapcsolásakor bekapcsolja a világítást. A fényerő-szabályozó külön bekapcsolásához nem kell feladatot hozzáadni.

|   | Funkció kiválasztása  | Köv. |
|---|-----------------------|------|
|   |                       | >    |
| B | -Fényerő              | >    |
|   |                       |      |
|   |                       |      |
|   | Fényerő               |      |
|   |                       |      |
|   | <b>◆</b> 50% ►        |      |
|   |                       |      |
|   |                       |      |
|   | Mérro Montée          | _    |
|   | initigation internets |      |

7. Koppintson a Tovább gombra.

8. Az Automatizálási beállítások oldalon koppintson a Mentés gombra.

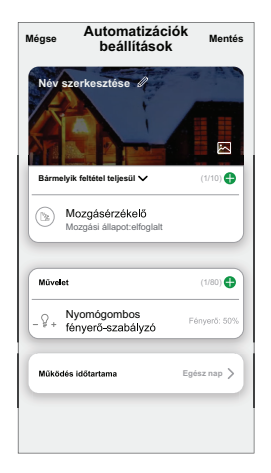

Az automatizáció a mentés után az **Automatizációk** fülön látható. Az automatizációt kapcsológombjára koppintva engedélyezheti.

#### Automatizáció szerkesztése

Automatizálás szerkesztése:

- 1. Az **Automatizálás** lapon keresse meg a szerkeszteni kívánt automatizálást, és koppintson •••.
- 2. A **Szerkesztés** lapon koppintson az egyes elemekre (pl. fényerő-szabályozó, zár, késleltetés, hőmérséklet stb.) a beállítások módosításához.

#### JAVASLAT:

- Egy vagy több műveletet hozzáadhat a 🛡 használatával.
- Létező feltétel vagy művelet törléséhez csúsztassa az egyes elemeket balra, és koppintson a **Törlés gombra**.

#### Automatizáció törlése

Automatizálás törlése:

- 1. Az **Automatizálás** lapon keresse meg a törölni kívánt automatizálást, majd koppintson •••.
- 2. Koppintson a Törlés gombra, és koppintson az OK gombra.

**MEGJEGYZÉS:** Egy automatizálás törlése után az eszközművelet már nem indítható el.

### Elemcsere

Az elemek cseréje:

- 1. Forgassa el az érzékelőt az óramutató járásával ellentétes irányba, hogy kinyíljon az alaplapról.
- 2. Az elemek eléréséhez távolítsa el a csavarokat az elemtartó fedélről.
- 3. Cserélje ki az elemet a megfelelő polaritással, majd szerelje vissza az elemtartó fedelét.

A LED hétszer zölden villog, majd abbahagyja a villogást.

**MEGJEGYZÉS:** Győződjön meg róla, hogy az akkumulátorfedelen és az érzékelőn lévő háromszög ikon egy vonalban van.

- 4. Húzza meg az érzékelőt és az akkumulátor fedelét tartó csavart.
- 5. Helyezze az érzékelőt az alaplapra, majd forgassa el az óramutató járásával megegyező irányba, amíg az rögzül az alaplemezen.

**FONTOS:** A használt akkumulátorokat a vonatkozó törvényi előírásoknak megfelelően kell ártalmatlanítani.

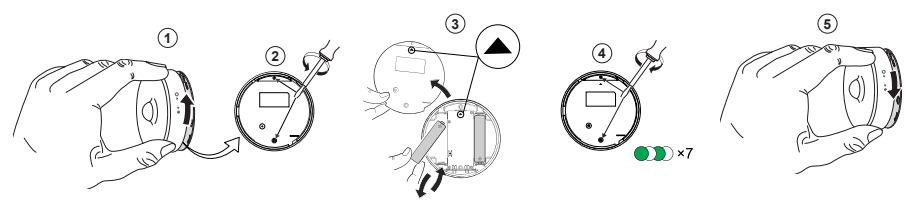

## LED jelzések

#### Kezdeti fázis

| Művelet                         | LED jelzés                                       | Állapot                                                                                       |
|---------------------------------|--------------------------------------------------|-----------------------------------------------------------------------------------------------|
| A zöld LED 7-szer villog (1 Hz) | $\bigcirc \rightarrow (7x) \rightarrow \bigcirc$ | Miután az érzékelő be van kapcsolva első<br>alkalommal vagy az akkumulátorok cseréje<br>után. |

#### Ha még nem párosították:

| Művelet                            | LED jelzés                                                                                                    | Állapot                                                                                                    |
|------------------------------------|----------------------------------------------------------------------------------------------------|----------------------------------------------------------------------------------------------------|
| A borostyánsárga LED villog (1 Hz) | $\bigcirc \rightarrow (2 \text{ perc}) \rightarrow \bigcirc \rightarrow (3 \text{ másodperc}) \rightarrow \bigcirc$ | A párosítási módot jelzi, ha a funkciógombot<br>1 másodpercen belül 3-szor megnyomják.<br>Ha a párosítás sikertelen, a narancssárga<br>LED 3 másodpercig be van kapcsolva, majd<br>kikapcsol. |
| A zöld LED 3 másodpercig világít   | • $\rightarrow$ (3 mp) $\rightarrow$                                                                                | A párosítás sikeres volt.                                                                                                    |

#### Ha már párosítva van

| Művelet                                            | LED jelzés                                    | Állapot                                                |
|----------------------------------------------------|-----------------------------------------------|--------------------------------------------------------|
| A zöld LED 5-ször villog (1 Hz)                    | ● → (5x) → ○                                  | Az érzékelő párosítva és csatlakoztatva<br>van.        |
| A narancssárga LED három másodpercig villog (4 Hz) | $\bigcirc$ $\rightarrow$ (3 mp) $\rightarrow$ | Az érzékelő párosítva van, de nincs<br>csatlakoztatva. |

## Visszaállítás - Ha a funkciógombot 0,5 másodpercen belül 3-szor megnyomják, majd 10 másodpercig nyomva tartják

| Művelet                                                                                                    | LED jelzés                                                            |
|----------------------------------------------------------------------------------------------------|-----------------------------------------------------------------------|
| A piros LED 10 másodpercig villog, 3 másodpercig világít, majd kikapcsol. Az érzékelő ezután újraindul, és néhány másodpercig zölden villog. | • (10 mp) $\rightarrow$ • (3 mp) $\rightarrow$ $\bigcirc \rightarrow$ |

#### Akkumulátorszint

| LED jelzés                                     | Állapot                                                            |
|------------------------------------------------|--------------------------------------------------------------------|
| A LED percenként egyszer narancssárgán villog. | Az elem lemerült (< 10%), cserélje ki az elemet, oldal 23.         |
| $\bigcirc$                                     | MEGJEGYZÉS: Megjelenik egy felugró értesítés a mobilalkalmazásban. |

## Hibaelhárítás

| Jelenség                                                                                                | Lehetséges ok                                                         | Megoldás                                                                                                    |
|----------------------------------------------------------------------------------------------------|-----------------------------------------------------------------------|----------------------------------------------------------------------------------------------------|
| Az érzékelő elindítja az automatizálást/<br>ütemezést, de az állapotot nem mutatja az<br>alkalmazásban. | Az érzékelőn túlmelegedés (OTA) elleni<br>firmware-frissítés folyhat. | Várja meg, amíg a firmware-frissítés<br>befejeződik, majd ellenőrizze, hogy az<br>érzékelő jelentése szerinti állapot. |
|                                                                                                    |                                                                       | <b>MEGJEGYZÉS:</b> A firmware-frissítés a<br>háttérben fut.                                                            |
| A LED sárgán narancssárgán.                                                                             | Az érzékelőelem lemerült vagy leeresztett.                            | Cserélje ki az elemet a készülékben, oldal<br>23                                                                       |
|                                                                                                    |                                                                       | <b>MEGJEGYZÉS:</b> Megjelenik egy<br>felugró értesítés a<br>mobilalkalmazásban.                                        |

### Műszaki adatok

| Akkumulátor                             | 3 VDC, LR03 AAA x2                                                                                     |
|-----------------------------------------|----------------------------------------------------------------------------------------------------|
| Az elemek üzemideje                     | Akár 5 év (a használattól, a firmware-frissítés gyakoriságától és a<br>környezettől függően változhat) |
| Névleges teljesítmény                   | ≤90 mW                                                                                                 |
| IP védelmi osztály                      | IP20                                                                                                   |
| Üzemi frekvencia                        | 2405 – 2480 MHz                                                                                        |
| Max. rádiófrekvenciás átvitel           | ≤7 dBm                                                                                                 |
| Üzemi hőmérséklet                       | -10 °C - + 50 °C                                                                                       |
| Relatív páratartalom                    | 10% - 95%                                                                                              |
| Lux mérési tartomány                    | 0 lx - 2000 lx                                                                                         |
| Megvilágítás léptéke                    | 1 lx                                                                                                   |
| Méretek                                 | Ø 75,0 x 26,6 mm                                                                                       |
| Kommunikációs protokoll                 | Zigbee 3.0 tanúsított                                                                                  |
| Mennyezetre szerelve, 2,5 m magasságban |                                                                                                    |
| Érzékelési szög                         | 360°                                                                                                   |
| Érzékelési tartomány                    | Ø 4 m                                                                                                  |
| Falra szerelt 1,2 m magasságban         |                                                                                                    |
| Érzékelési szög                         | 90° - 110° vízszintes és függőleges                                                                    |
| Érzékelési tartomány                    | 5 m sugarú                                                                                             |

## Megfelelőség

# Megfelelőségi információk a Green Premium termékekhez

Keressen és töltsön le átfogó információkat a Green Premium termékekről, beleértve a RoHS előírásoknak való megfelelést és a REACH nyilatkozatokat, valamint a termékek környezetvédelmi profilját (PEP) és az életciklus végi utasításokat (EOLI).

#### Általános információk a Green Premium termékekről

A Schneider Electric Green Premium termékstratégiájáról az alábbi hivatkozásra kattintva olvashat.

https://www.schneider-electric.com/en/work/support/green-premium/

#### Green Premium termékek megfelelőségi információinak keresése

Az alábbi hivatkozásra kattintva megtekintheti a termék megfelelőségi információit (RoHS, REACH, PEP és EOLI).

**MEGJEGYZÉS:** A keresés elvégzéséhez szüksége lesz a termék hivatkozási számára vagy terméktartományára.

https://www.reach.schneider-electric.com/CheckProduct.aspx?cskey= ot7n66yt63o1xblflyfj

### Védjegyek

Ez az útmutató hivatkozik azokra a rendszer- és márkanevekre, amelyek a megfelelő tulajdonosok védjegyei.

- A Zigbee® a Connectivity Standards Alliance bejegyzett védjegye.
- Az Apple<sup>®</sup> és az App Store<sup>®</sup> az Apple Inc. márkanevei vagy bejegyzett védjegyei.
- A Google Play<sup>™</sup> Store és az Android<sup>™</sup> a Google Inc. márkanevei vagy bejegyzett védjegyei.
- A Wi-Fi<sup>®</sup> a Wi-Fi Alliance<sup>®</sup> bejegyzett védjegye.
- A Wiser™ a Schneider Electric, leányvállalatai és leányvállalatai védjegye és tulajdona.

Az egyéb márkák és bejegyzett védjegyek tulajdonosaik tulajdonát képezik.

Schneider Electric 35 rue Joseph Monier 92500 Rueil Malmaison Franciaország

+33 (0) 1 41 29 70 00

www.se.com

Mivel a szabványok, a specifikációk és a dizájnok időről időre módosulhatnak, kérjük, hogy kérje a jelen publikációban található információk megerősítését.

© 2021 – 2024 Schneider Electric. Minden jog fenntartva.

DUG\_Mozgásérzékelő\_WSE-02